附件2

## 上海海洋大学 2023 级本科新生化学水平测试指南

一、测试流程

## (1) 电脑端

学生通过泛雅网络平台进入所学课程"2023级本科新生化学水平测试",在 左侧列表找到"考试"按钮,在右侧考试列表选择"2023级新生化学水平测试"。 仔细阅读考试说明后,点击进入考试,完成测试后点击右上角"提交"按钮进行 提交即可(如下所示)。

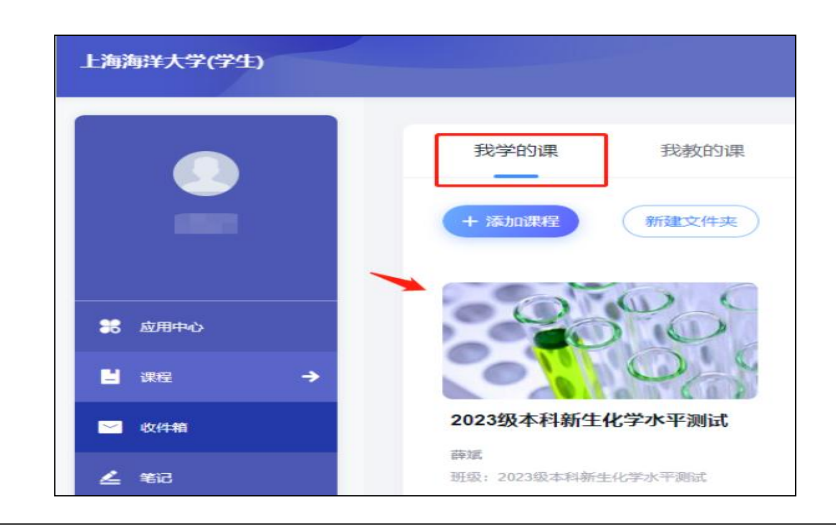

| ▲ 泛雅                |                     |
|---------------------|---------------------|
|                     |                     |
| 2023级本科新生化<br>学水平测试 | 筛选 💿 全部 💿 已完成 💿 未完成 |
| 任务                  | 2023年9月测试<br>符做     |
| ■ 章节                |                     |
| 🗩 讨论                |                     |
|                     |                     |
| <b>些</b> 考试         |                     |
|                     |                     |

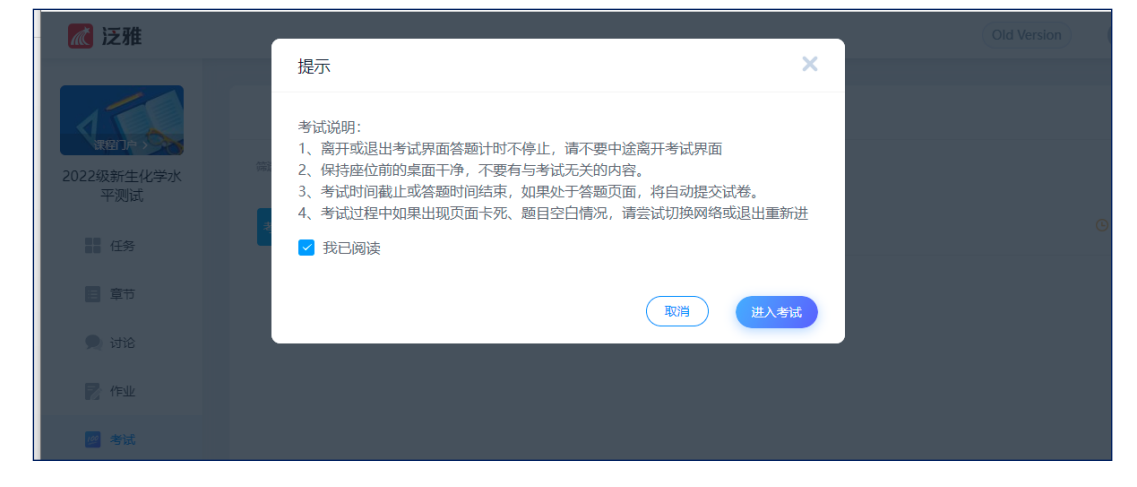

| りど回                     |                           |   | 考试预览 |  |  | <u>Xē</u>          |
|-------------------------|---------------------------|---|------|--|--|--------------------|
| 2023年9月测试               | 一. 判断题 (共1题, 5.0分)        |   |      |  |  | ■ 当前题目 🔲 已作著 🔲 未作著 |
| ●<br>姓名:<br>字号          | 1. (####頭, 5.03)<br>A     | 1 |      |  |  | —. 判断题(5.0分)<br>1  |
| 型量:<br>满分:<br>考试时间:<br> | B 護<br>二. 简答题 (共1题, 5.0分) |   |      |  |  | 二、简答题(5.0分)<br>2   |
|                         |                           |   |      |  |  | 三. 计算题 (10.0分)     |
|                         |                           |   |      |  |  |                    |

## (2) 手机端

测试试卷发布后,学生将在**学习通 APP** 中收到"考试提交提醒",学生可 直接点击该提醒进入作答页面,也可在学习通 APP 点击"我学的课-作业/考试" 进入答题 (如下所示)。

| 中午12:39 | P午12:390.9K/s 应 ⑦ 淵 零 ④ ≁             |                                                                                 |      | 中午12:3910.0K/s 反 🗇 🕍 奈 💷 + |           |   |        | 17:13 📲 👘  |       |  |  |  |  |
|---------|---------------------------------------|---------------------------------------------------------------------------------|------|----------------------------|-----------|---|--------|------------|-------|--|--|--|--|
|         | 我                                     | 11<br>11<br>12<br>12<br>12<br>12<br>12<br>12<br>12<br>12<br>12<br>12<br>12<br>1 | <    | 课程                         | +         | < | 2023级2 | 本科新生化学水平测  | 川试 客服 |  |  |  |  |
| 0       |                                       | >                                                                               | (    | 〇、 提來                      |           |   | 任务     | 章节         | 更多    |  |  |  |  |
|         |                                       |                                                                                 | 200  | 四本利年生化学业園                  | 7 30012-1 |   | 讨论     |            | >     |  |  |  |  |
| 📚 课程    |                                       | >                                                                               | 202. | 5级本科制主化子小1                 | - 20 kD,  |   | 作业/考试  |            | >     |  |  |  |  |
| ▶ 书架    | _                                     | >                                                                               |      |                            |           |   |        | 新可查看是否有新任务 |       |  |  |  |  |
| ▲ 云盘    |                                       | >                                                                               |      |                            |           |   |        |            |       |  |  |  |  |
| 💫 小组    |                                       | >                                                                               |      |                            |           |   |        |            |       |  |  |  |  |
| 📔 笔记本   |                                       | >                                                                               |      |                            |           |   |        |            |       |  |  |  |  |
| 🗘 设置    |                                       | >                                                                               |      |                            |           |   |        |            |       |  |  |  |  |
| 电脑端访问   | 可地址:i.chaoxing.c                      | om                                                                              |      |                            |           |   |        |            |       |  |  |  |  |
|         |                                       |                                                                                 |      |                            |           |   |        |            |       |  |  |  |  |
|         |                                       |                                                                                 |      |                            |           |   |        |            |       |  |  |  |  |
|         | 1 1 1 1 1 1 1 1 1 1 1 1 1 1 1 1 1 1 1 | 良                                                                               |      |                            |           |   |        |            |       |  |  |  |  |
| =       | 0                                     | <                                                                               |      | = 0                        | <         |   | _      |            |       |  |  |  |  |

## 二、测试提醒

1. 测试题型均为客观题,请准备笔和草稿纸方便演算。

 2. 在测试过程中,学生如遇网络问题无法进入测试或试题刷新不了,请退出 重新登录。每填答一道题,系统将实时保存作答记录,但学生必须点击试卷最后 的"交卷",才能顺利提交试卷。测试结束或测试截止时间到,试卷将被自动提 交,逾时无法再进行作答。

3. 系统已设置 30 分钟后方可交卷,请勿提前提交。

三、注意事项

 1.请同学们准时参加测试。测试只组织一次,请同学们务必及时参加,以免 耽误后续课程安排。如确因客观原因无法参加测试或无法完成测试的同学,将自 动编入基础教学班学习。

2.请同学们应尽量使用配置较好、网络连接流畅的电脑进行测试,实在没有条件的,可以使用手机 app。测试过程中,除身份认证以外,请同学们切勿切换答题设备(如从电脑端切换到手机端、或从手机端切换到电脑端),以免因切换答题设备导致答题遗失。

使用电脑或手机测试时,应将无关的功能(比如通话)调成静音,将各类通 知弹出权限(比如微信、广告等)关闭,以免影响测试。

3. 同学们在测试之前和过程中,对于测试有疑问的地方以及后续的通知,将 在学校泛雅网络平台上发布,请同学尽快注册、登录泛雅平台,并及时查看。